## 零星工程暨修繕作業

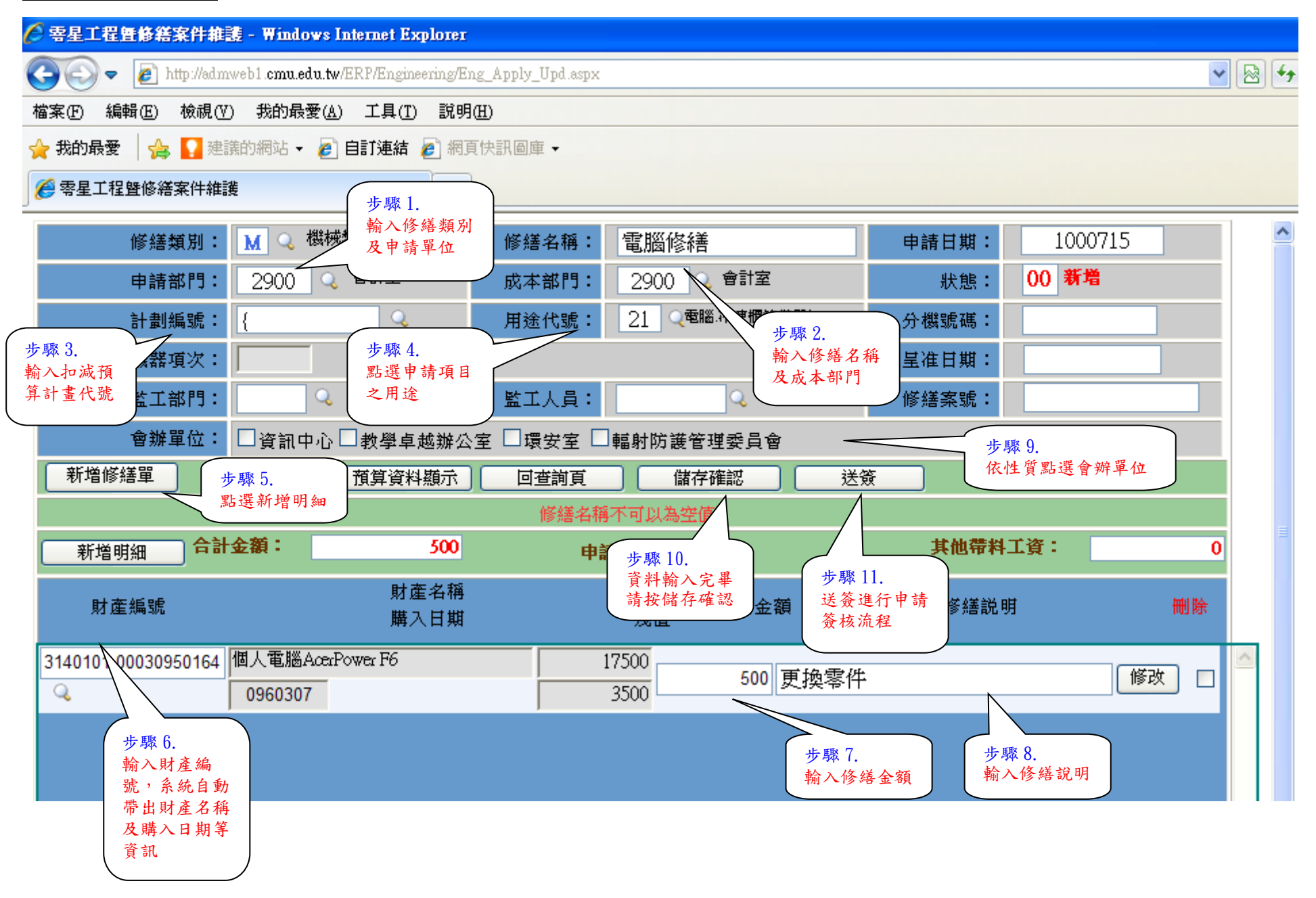